# Clé USB OTG PNY Duo-Link pour iPhone et iPad

## Mode d'emploi

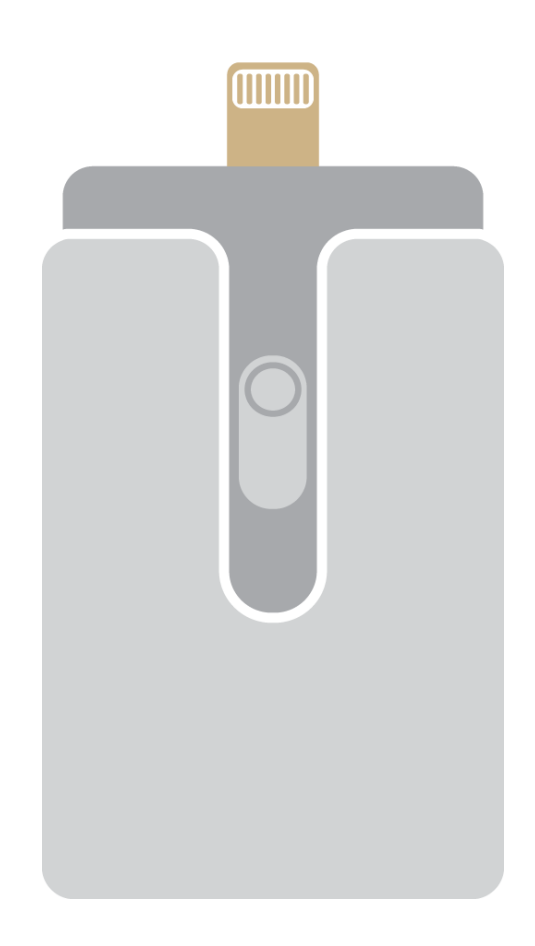

## Table des matières

- 1. Introduction
- 2. Configuration requise
- 3. Descriptions physiques
- 4. Installation de l'app DUO-LINK
- 5. Utilisation de l'app DUO-LINK
  - 5.1 Description de l'app DUO-LINK
  - 5.2 Copier/déplacer des fichiers
  - 5.3 Formater le DUO-LINK
  - 5.4 Lire de la musique
  - 5.5 Lire des vidéos
  - 5.6 Galerie d'images
  - 5.7 Sauvegarde des contacts
  - 5.8 Contactez-nous

#### **Produits compatibles**

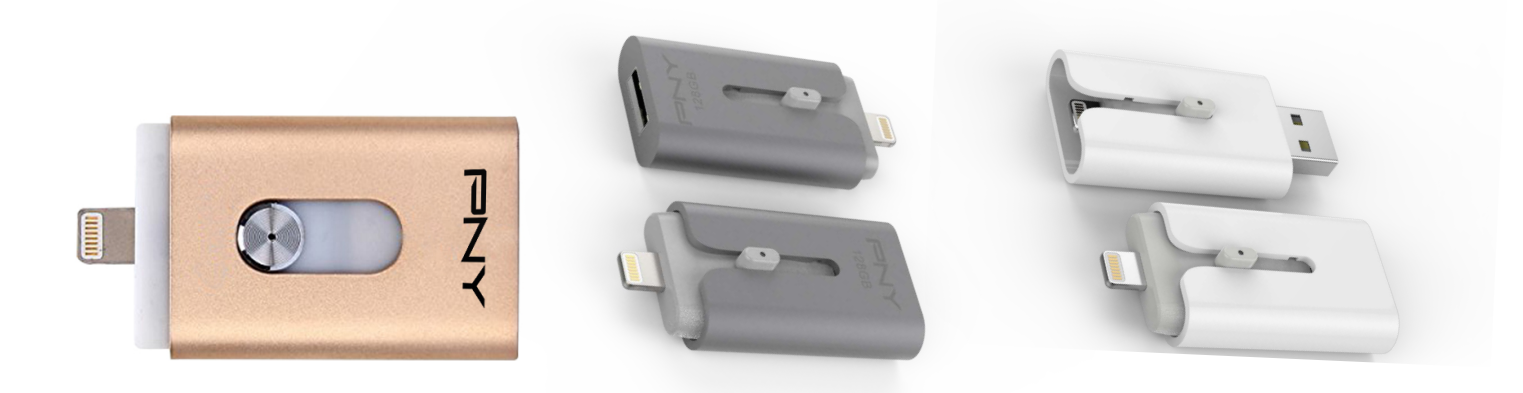

#### 1. Introduction

Le DUO-LINK de PNY est une clé USB munie d'un connecteur Apple Lightning intégré qui fonctionne non seulement avec les Mac et PC mais aussi avec les appareils iOS (iPhone, iPad, iPod touch).

L'app DUO-LINK permet aux utilisateurs de :

- Transférer facilement des fichiers entre des ordinateurs Mac/PC et des appareils iOS (iPhone, iPad, iPod touch).
- Gérer leurs fichiers (copie, création de dossiers, tri, suppression, etc.) sur Mac/PC, appareils iOS et DUO-LINK.
- Sauvegarder et restaurer des contacts iOS
- Utiliser le DUO-LINK comme une clé USB traditionnelle sur Mac et PC.\*

\*Note: L'app DUO-LINK n'est pas requise pour une utilisation sur Mac ou PC.

#### 2. Configuration requise

- Appareils iOS : iPhone 5 ou version plus récente, iPad mini, iPad mini avec écran Retina, iPad (de 4e génération), iPad Air, iPod touch (de 5e génération) ou des produits plus récents.
- iOS : iOS 7.1 ou supérieur
- PC : Windows XP, Windows 7 et Windows 8.
- Mac OS 10.x ou supérieur

#### 3. Description physique

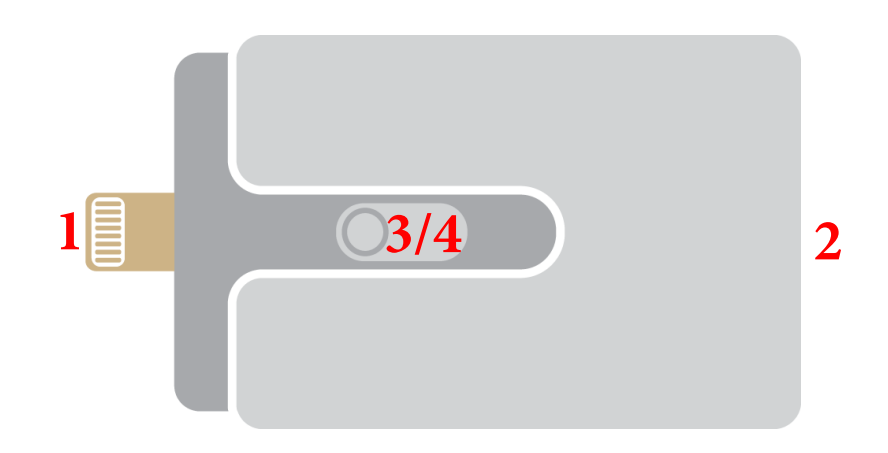

| No. | Nom Description            |                                                                                                    |
|-----|----------------------------|----------------------------------------------------------------------------------------------------|
| 1   | Connecteur Apple Lightning | Pour se connecter aux appareils iOS                                                                |
| 2   | Connecteur USB Standard    | Pour se connecter à un Mac ou un PC                                                                |
| 3   | Curseur                    | Permet en le faisant coulisser de choisir entre le connecteur Apple Lightning et le connecteur USB |
| 4   | LED                        | Témoin d'activité                                                                                  |

## 4. Installation de l'app DUO-LINK (démonstration sur un iPhone 6 Plus sous iOS 8)

Comme vous pourrez le voir ci-après, il existe deux manières d'installer l'app DUO-LINK.

#### **Remarque :**

App installation requires an Apple ID and Internet connection to perform. If you do not have an L'installation de l'app nécessite un identifiant Apple ainsi qu'une connexion Internet. Si vous ne possédez pas encore d'identifiant Apple, visitez les liens suivants pour l'obtenir :

Français : http://support.apple.com/kb/HT5622

#### Méthode 1 : Installation automatique

Connectez le DUO-LINK à l'appareil iOS, une boîte de dialogue « App non installée » apparaît.

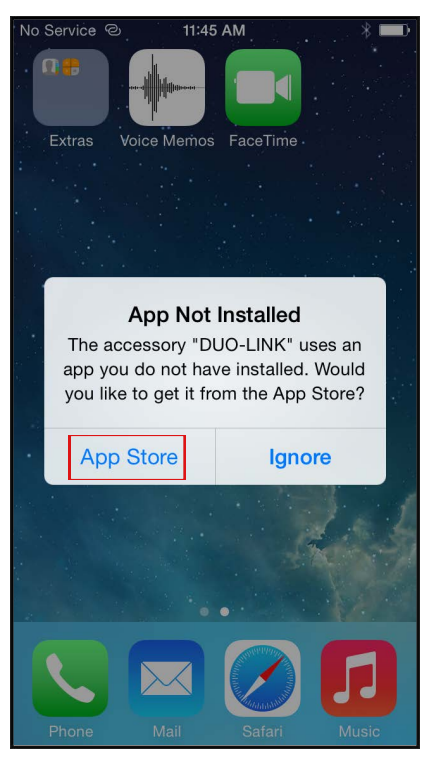

Sélectionnez l'option **« App Store »** pour être redirigé vers l'App Store et y télécharger l'app DUO-LINK. **Remarque :** Veillez à bien sélectionner l'option « App store », si vous choisissez « Ignorer », la boîte de dialogue « App non installée » n'apparaitra plus. Si ce message ne s'affiche pas automatiquement, recherchez l'application DUO-LINK dans l'App Store d'Apple

#### Méthode 2:

Recherchez l'app DUO-LINK , appuyez sur le bouton « Obtenir » suivi du bouton « Installer » pour installer l'application

| •••• Verizon LTE 😤                                                                                                    | 4:52 PM                                                                                                    | ֎ ◀ 🖇 40% ∎⊃•                                                                                                    | ●●●○○ Verizon LTE 😤                                                                                                    | 4:52 PM                                                                                                    | @ <b>1</b> ∦ 40% ∎⊃                                                                                                    |
|----------------------------------------------------------------------------------------------------|----------------------------------------------------------------------------------------------------|----------------------------------------------------------------------------------------------------|----------------------------------------------------------------------------------------------------|----------------------------------------------------------------------------------------------------|----------------------------------------------------------------------------------------------------|
| K Back                                                                                                    |                                                                                                    | ₫ ≔                                                                                                    | K Back                                                                                                    |                                                                                                    | ₫ ≔                                                                                                    |
|                                                                                                    | DUO-LINK 4+<br>Gopod Group Limited                                                                                                    | +<br>GET                                                                                                    |                                                                                                    | DUO-LINK 4+<br>Gopod Group Limite                                                                                                  | id>                                                                                                    |
| Details                                                                                                    | Reviews Re                                                                                                    | elated                                                                                                    | Details                                                                                                    | Reviews F                                                                                                    | Related                                                                                                    |
| Att 942<br>Ready to Share, Transfer<br>and Store your files                                                                                            | Itter 002<br>Free up space on<br>your iPhone or iPad<br>International Control of the organization<br>Steam movies or music from<br>DGLIMk to your iPad or iPhone<br>Without a voidess network.<br>Start | ATET 993<br>Contenie (UBP Flash Dave<br>Arge Brange<br>Arge Brange<br>Arge Bra | ATE 993<br>Ready to Share, Transfer<br>and Store your files<br>International Store your files<br>PRY DUO-LINK<br>On the go USB Rash Date<br>Next      | Att 983<br>Free up space on<br>your IPhone or IPad<br>Up up up up up up up up up up up up up up                                    | Att 935<br>Provide go USB / Fach Drive<br>Ang Bridger<br>Ang Bridger<br>Ang |
| Description<br>DUO-LINK is a multi-func<br>iPhone, and iPod touch.<br>a lightning connector for<br>iPhone and iPad. Transfe<br>& Mac or PC quickly and | stional storage device for N<br>Duo-Link has a standard U<br>IPhone and iPad. Free up<br>r and share files between<br>easilymore                                                                        | Mac, PC, iPad,<br>JSB interface and<br>space on your<br>your iPhone, iPad                                                                                                    | Description<br>DUO-LINK is a multi-fun<br>iPhone, and iPod touch.<br>a lightning connector for<br>iPhone and iPad. Transfr<br>& Mac or PC quickly and | ictional storage device for<br>Duo-Link has a standard<br>r iPhone and iPad. Free up<br>er and share files betweer<br>d easilymore | Mac, PC, iPad,<br>USB interface and<br>o space on your<br>o your iPhone, iPad                                                                                                    |
| Featured Top Charts                                                                                                    | Explore Search                                                                                                    | h Updates                                                                                                    | Featured Top Charts                                                                                                    | Explore Sea                                                                                                    | rch Updates                                                                                                    |

Entrez votre identifiant Apple et votre mot de passe pour télécharger l'app. Une fois l'installation terminée, tapez sur l'icône de l'app DUO-LINK pour lancer l'app depuis l'écran d'accueil.

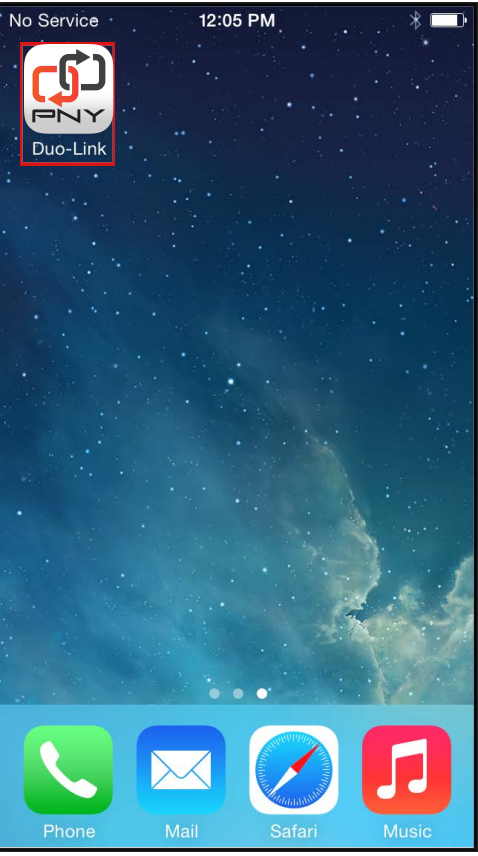

#### 5. Utilisation de l'app DUO-LINK

L'app DUO-LINK étant dorénavant installée, le fait de connecter le DUO-LINK à un appareil iOS déclenchera l'apparition automatique d'une boîte de dialogue demandant la permission de faire communiquer l'app DUO-LINK avec le DUO-LINK. Sélectionnez « Autoriser »

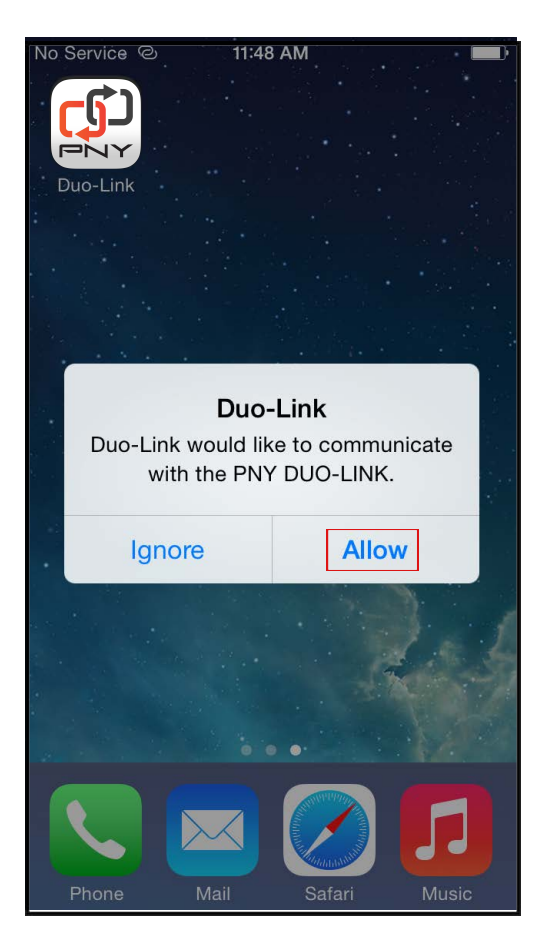

## 5.1 Description de l'app DUO-LINK

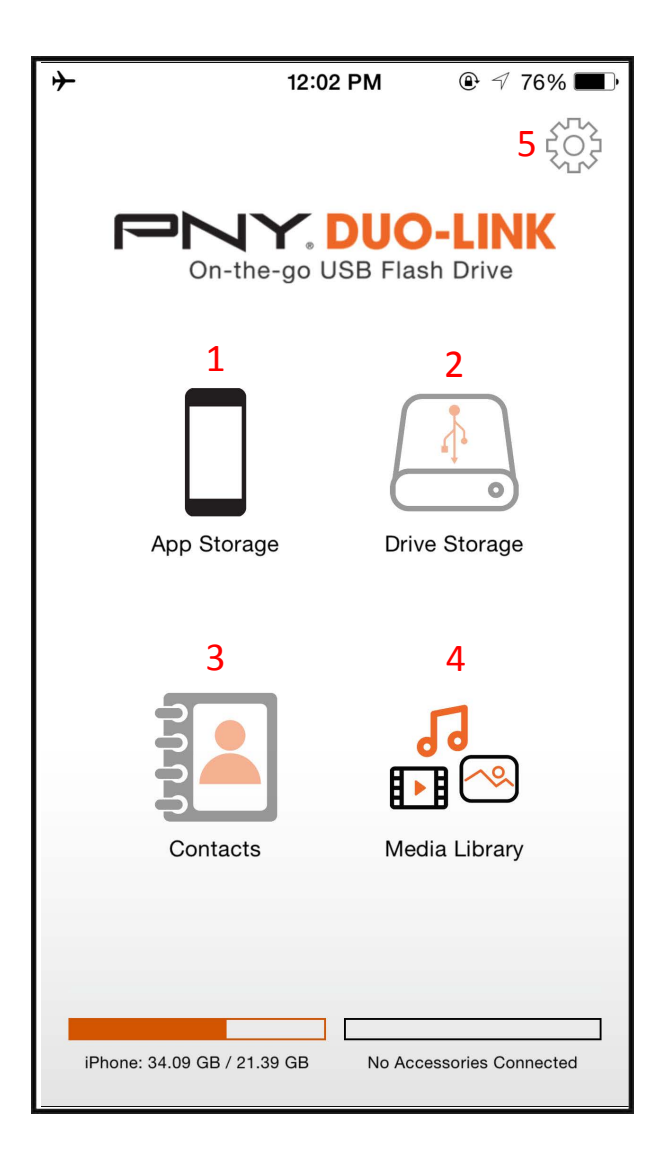

| No. | Nom              | Description                                                                     |
|-----|------------------|---------------------------------------------------------------------------------|
| 1   | iPhone/iPad      | Parcourir les fichiers stockés localement<br>directement depuis l'app DUO-LINK. |
| 2   | Duo-Link         | Parcourir les fichiers stockés sur le lecteur DUO-<br>LINK                      |
| 3   | Contacts         | Sauvegarder et restaurer vos contacts                                           |
| 4   | Galerie d'images | Sauvegarder et restaurer vos contacts                                           |
| 5   | Paramètres       | Informations concernant les réglages et<br>l'assistance                         |

### 5.2 Copier/Déplacer les fichiers

Ouvrez n'importe quel répertoire (par exemple Photos) et sélectionnez « Modifier ».

| ≁                                          | 12:50 PM                        | @ ≠ 61% 🔳 | *    | 12:50 PM                            |         |
|--------------------------------------------|---------------------------------|-----------|------|-------------------------------------|---------|
| Return                                     | App Storage                     | Edit      | < Ap | p Storage Photos                    | Edit    |
| <b>Back</b> 2015-0                         | up<br>16-24 09-09-24            | >         | -    | IMG_4276.JPG<br>2015-06-24 12-47-09 | 42.2 KB |
| <b>Docu</b><br>2015-0                      | <b>iments</b><br>06-24 09-09-24 | >         |      |                                     |         |
| 2015-0                                     | <b>es</b><br>06-24 09-09-24     | >         |      |                                     |         |
| Dia 10 10 10 10 10 10 10 10 10 10 10 10 10 | <b>C</b><br>06-24 09-09-24      | >         |      |                                     |         |
| Other<br>2015-0                            | <b>rs</b><br>06-24 09-09-24     | >         |      |                                     |         |
| 2015-0                                     | <b>OS</b><br>06-24 09-09-24     | >         |      |                                     |         |
|                                            |                                 |           |      |                                     |         |
|                                            |                                 |           |      |                                     |         |
|                                            |                                 |           |      |                                     |         |
|                                            |                                 |           |      |                                     |         |
| +                                          |                                 |           | +    |                                     |         |

Sélectionnez les fichiers et choisissez l'icône "Copier" 🗊 ou "Déplacer" 📴 sur la barre

d'outils du bas et indiquez la destination (par exemple **iPhone** ou **DUO-LINK).** Choisissez le dossier de destination et sélectionnez **"Copier ici"**.

| ≁                     | 12:50 PM                            | ֎ 61% ■. | ≁          |                | 12:51 PM        | ֎ 61% ■⊃ | ≁ | 12:51                          | РМ    |              |
|-----------------------|-------------------------------------|----------|------------|----------------|-----------------|----------|---|--------------------------------|-------|--------------|
| Select All            | Photos                              | Cancel   | Select All |                | Photos          | Cancel   |   | App Storage C                  | ancel | Copy to here |
| <ul> <li>•</li> </ul> | IMG_4276.JPG<br>2015-06-24 12-47-09 | 42.2 KB  |            | IMG_<br>2015-0 | <b>4276.JPG</b> | 42.2 KB  | 1 | Backup<br>2015-06-24 09-09-    | -24   | >            |
|                       |                                     |          |            |                |                 |          | Î | Documents<br>2015-06-24 09-09- | -24   | >            |
|                       |                                     |          |            |                |                 |          | Î | Movies<br>2015-06-24 09-09-    | -24   | >            |
|                       |                                     |          |            |                |                 |          | Î | Music 2015-06-24 09-09-        | -24   | >            |
|                       |                                     |          |            |                |                 |          | Ì | Others<br>2015-06-24 09-09-    | -24   | >            |
|                       |                                     |          |            |                |                 |          | 1 | Photos<br>2015-06-24 09-09-    | -24   | >            |
|                       |                                     |          |            |                | Copy to         |          |   |                                |       |              |
|                       |                                     |          |            | Ар             | p Storage       |          |   |                                |       |              |
|                       |                                     |          |            | Driv           | ve Storage      |          |   |                                |       |              |
|                       |                                     |          |            | Ca             | mera Roll       |          |   |                                |       |              |
| Ŵ                     | r B                                 |          |            |                | Cancel          |          | + |                                |       |              |

#### **5.3 Formater le DUO-LINK**

Pour formater et supprimer tout le contenu du DUO-LINK, sélectionnez l'icône des paramètres dans le coin supérieur droit (comme indiqué sur le schéma) et sélectionnez l'option « Formatage rapide » dans la boîte de dialogue « Avertissement ».

| ≁  | 12:02 PM                              | ֎ ∜ 76% ■D           | <b>+</b>  | 3:13 PM        | € @ 59% ■⊃ | ≁       | 3:13               | PM          | 🕒 59% 🔳 🕨 |
|----|---------------------------------------|----------------------|-----------|----------------|------------|---------|--------------------|-------------|-----------|
|    |                                       | 503                  | Return    | Duo-Link v1.0  | .1         | Return  | Duo-Lin            | k v1.0.1    |           |
|    |                                       | D-LINK               |           |                |            |         |                    |             |           |
|    | On-the-go USB Fla                     | ash Drive            | Operating | g Instructions | >          | Operati | ng Instruction     | S           | >         |
|    |                                       |                      | Support   |                | >          | Suppor  | t                  |             | >         |
|    |                                       | tî.                  |           |                |            |         |                    |             | _         |
|    |                                       |                      | Firmware  | Version        | >          | F       | War                | ning        | >         |
|    | App Storage Dr                        | ive Storage          |           |                |            | lt's    | will erasing all d | ata, are yo | u sure to |
|    |                                       |                      | Format    |                | >          | F       | ionnat extern      |             | y:        |
|    |                                       |                      |           |                |            |         | Cancel             | En          | iter      |
|    |                                       | 19                   | Report B  | uq             | >          | Report  | Bua                |             |           |
|    | i i i i i i i i i i i i i i i i i i i |                      |           | 5              |            |         |                    |             |           |
|    | Contacts M                            |                      |           |                |            |         |                    |             |           |
|    | Contacts                              | Edia Library         |           |                |            |         |                    |             |           |
|    |                                       |                      |           |                |            |         |                    |             |           |
|    |                                       |                      |           |                |            |         |                    |             |           |
|    |                                       |                      |           |                |            |         |                    |             |           |
| iP | hone: 34.09 GB / 21.39 GB No A        | ccessories Connected |           |                |            |         |                    |             |           |

#### Remarque :

Ne retirez pas le DUO-LINK en cours de formatage. Il risquerait de ne plus être reconnu par les appareils connectés et vous devriez reformater votre DUO-LINK avec un ordinateur.

#### 5.4 Lire de la musique

Appuyez sur le dossier « Musique » puis sur n'importe quel fichier pour en commencer la lecture

| ≁    | 12:50 PM                             |      |
|------|--------------------------------------|------|
| Retu | rn App Storage                       | Edit |
| 1    | Backup<br>2015-06-24 09-09-24        | >    |
| i    | Documents<br>2015-06-24 09-09-24     | >    |
| Î    | <b>Movies</b><br>2015-06-24 09-09-24 | >    |
| Î    | <b>Music</b><br>2015-06-24 09-09-24  | >    |
| i    | Others<br>2015-06-24 09-09-24        | >    |
| 1    | Photos<br>2015-06-24 09-09-24        | >    |
|      |                                      |      |
|      |                                      |      |
|      |                                      |      |
|      |                                      |      |
| +    |                                      |      |

| No Service     | e 11:53 AM                             | * 💼•    | No Service | 11:53 AM        | * 📼        |
|----------------|----------------------------------------|---------|------------|-----------------|------------|
| Return         | Music                                  | Edit    | K Music    |                 | Edit       |
| <b>M</b><br>20 | lusic Sample.mp3<br>015-04-30 11-49-03 | 9.10 MB | 00:00      |                 | 03:55<br>ズ |
| 2              |                                        |         | Music      | Sample.mp3      |            |
|                |                                        |         |            |                 |            |
|                |                                        |         |            |                 |            |
|                |                                        |         |            |                 |            |
|                |                                        |         |            |                 |            |
|                |                                        |         |            | Music Sample.mp | 93         |
|                |                                        |         |            |                 |            |
| +              |                                        |         |            |                 |            |

#### 5.5 Lire des vidéos

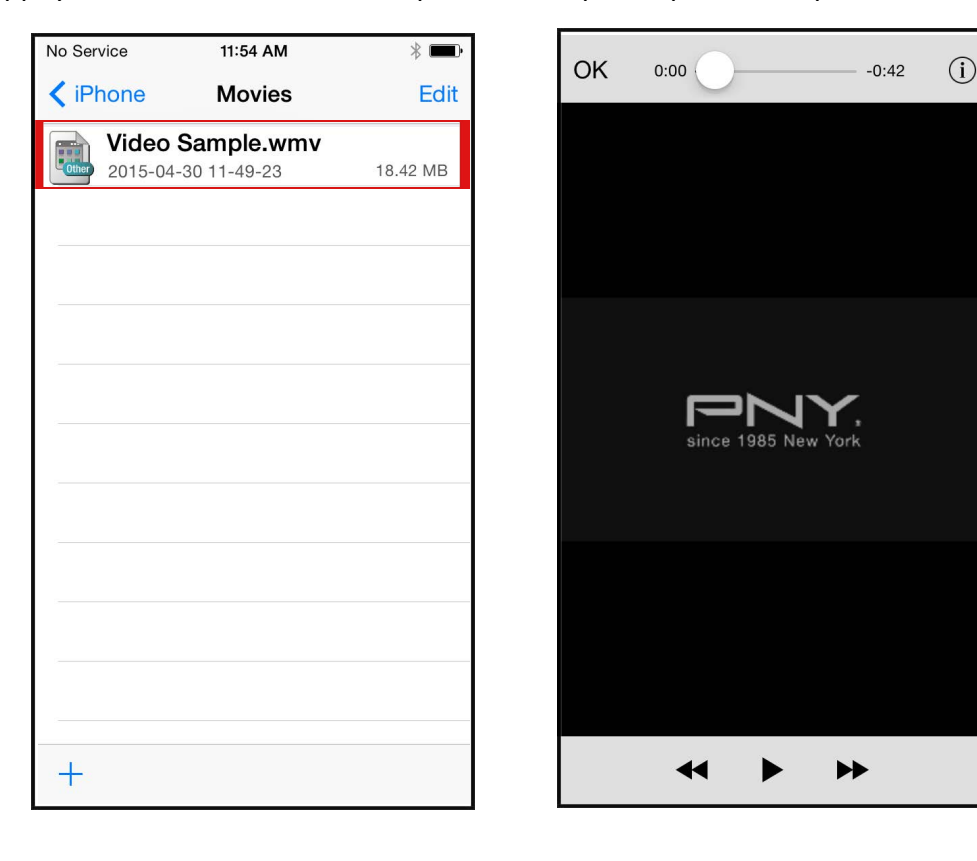

Appuyez sur le dossier « Vidéo » puis sur n'importe quel fichier pour en commencer la lecture.

#### 5.6 Galerie d'images

Cette fonction vous permet d'accéder à la galerie d'images de votre appareil iOS, à partir de laquelle vous pourrez sélectionner des photos et les copier sur le lecteur DUO-LINK.

Sélectionnez « Galerie d'images » puis choisissez les fichiers que vous souhaitez copier, appuyez sur « Terminer » et sélectionnez le DUO-LINK.

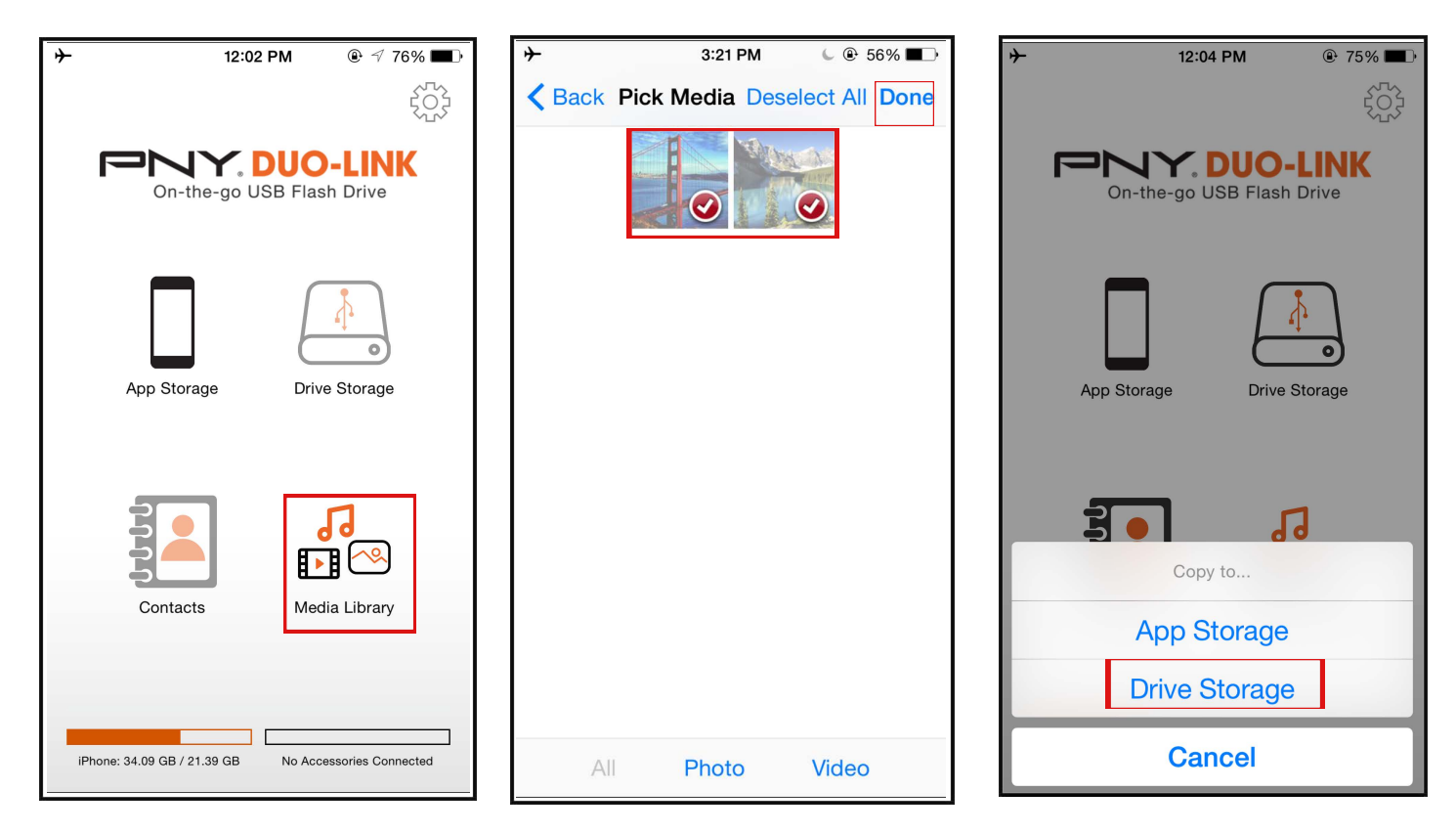

## 5.7 Sauvegarde des contacts

Vous pouvez utiliser le DUO-LINK et son app pour sauvegarder et restaurer les contacts de votre appareil iOS. Dans un premier temps, vérifiez que l'app DUO-LINK possède bien la permission pour accéder à vos contacts. Allez dans **Paramètres > Vie privée > Contacts > Activer l'app DUO-LINK**.

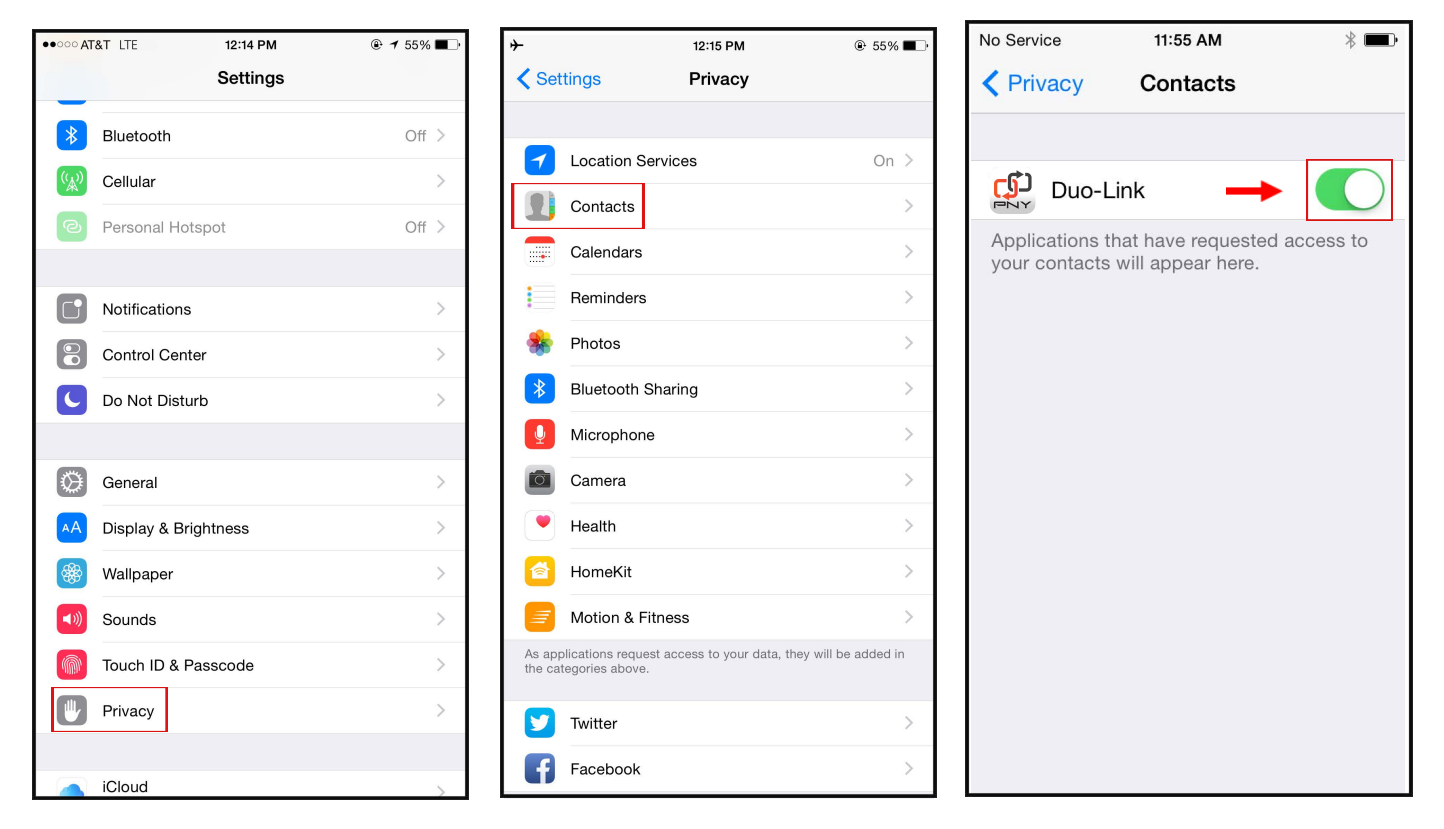

Appuyez sur l'icône « **Contacts** » et ensuite sur « **Sauvegarder** » pour effectuer une copie de sauvegarde de vos contacts. Quand le pop-up « DUO-LINK voudrait accéder à vos contacts » surgit, appuyez sur « **OK** ».

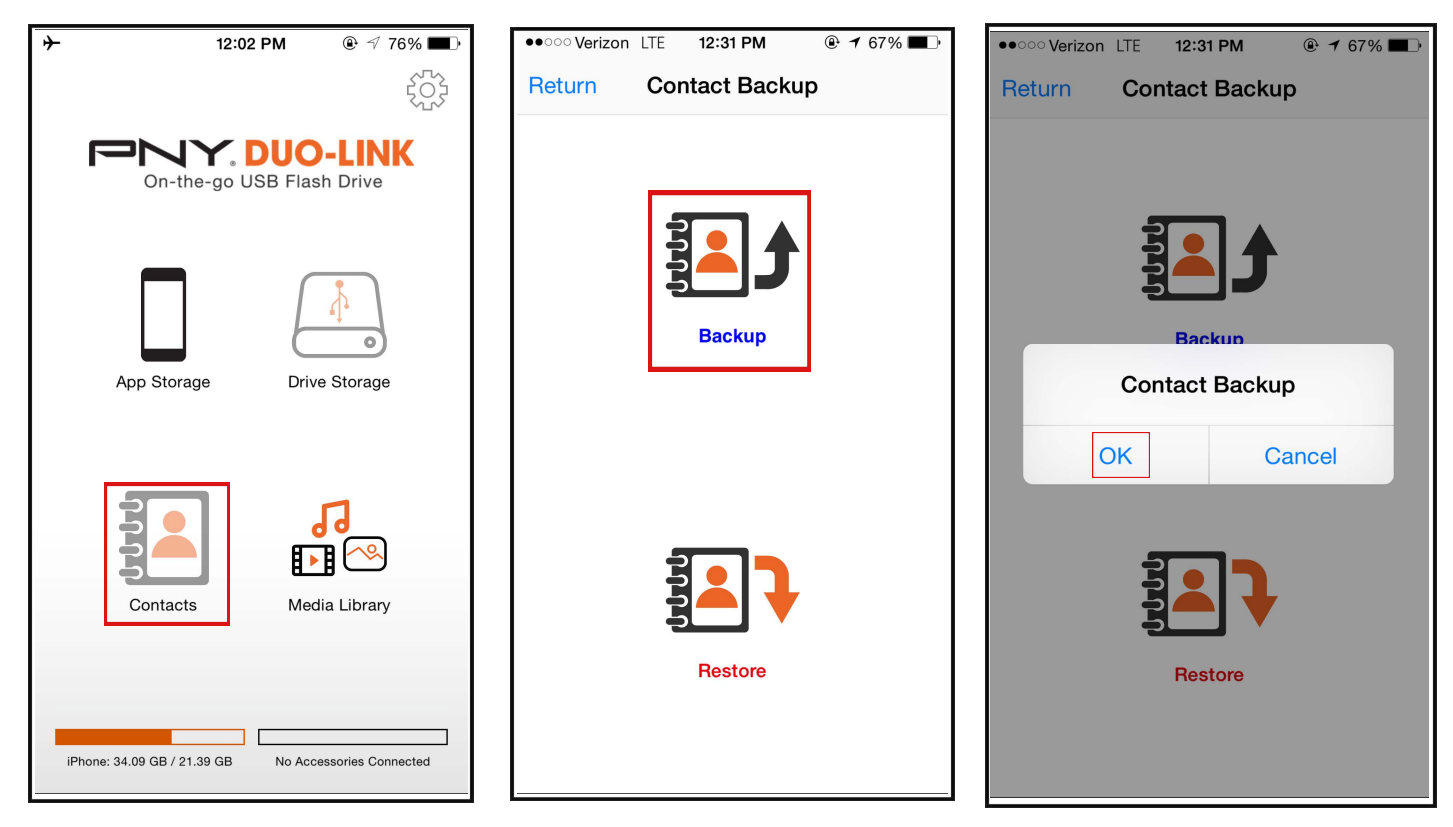

Les contacts seront sauvegardés sur le DUO-LINK dans un dossier appelé « **Sauvegarde contacts** » sous la forme d'un fichier de sauvegarde.

Pour restaurer les contacts, appuyez sur « **Restaurer** » dans la section « **Sauvegarde contacts** » puis sur « **OK** » pour confirmer la « **Restauration des contacts** ». Sélectionnez le fichier de contacts, puis les contacts à ajouter et ensuite « **Créer nouveaux contacts** » ou « **Fusionner les contacts** ».

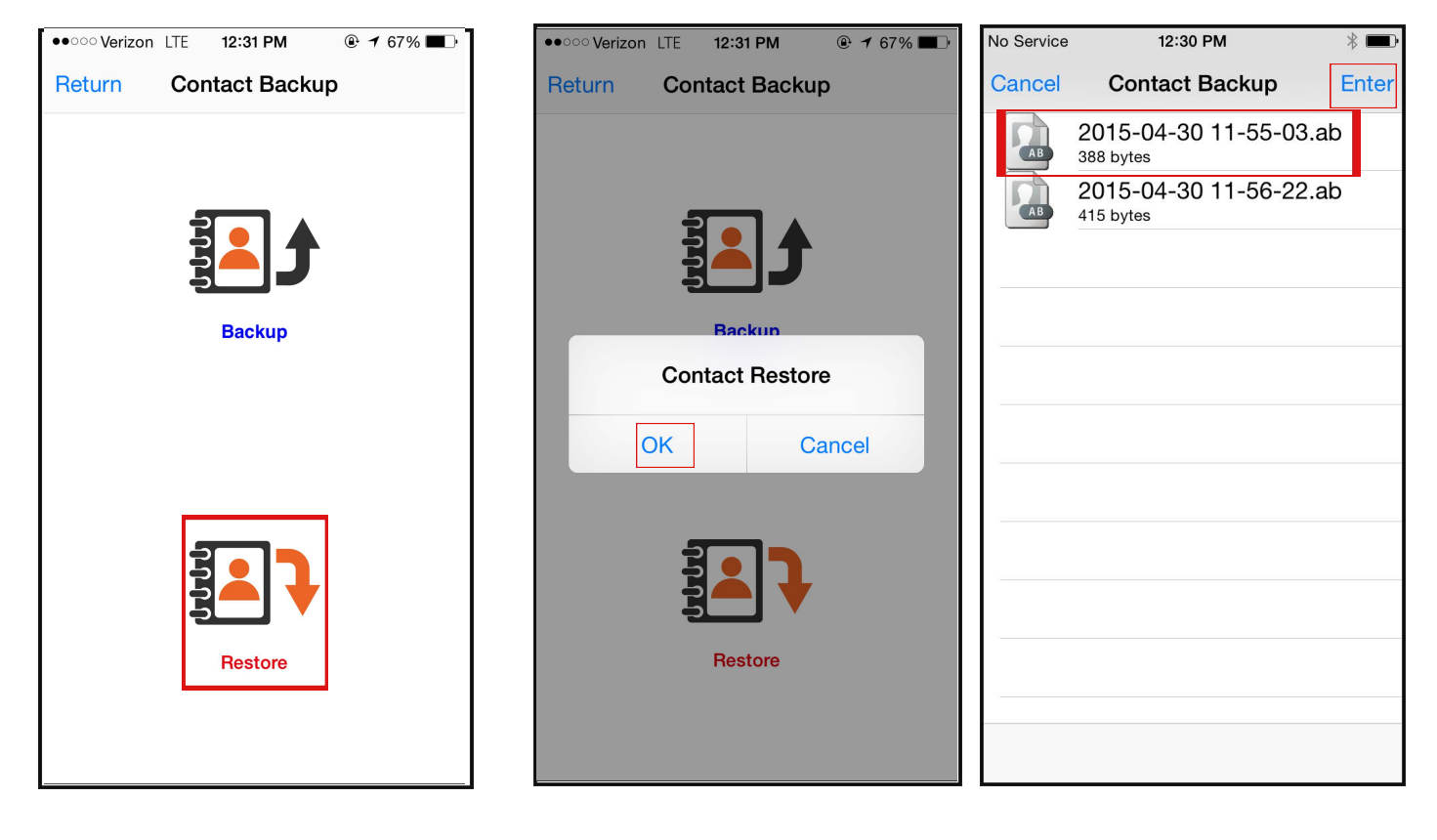

#### 5.8 Contactez-nous

Assistance technique par email : tsupport@pny.com Assistance technique par téléphone : 1 (800) 234-4597 Site web : www.PNY.com

| <b>≁</b>   | 3:13 PM        | 6 🕑 59% 🔳 |
|------------|----------------|-----------|
| Return     | Duo-Link v1.0. | 1         |
|            |                |           |
| Operating  | Instructions   | >         |
| Support    |                | >         |
|            |                |           |
| Firmware \ | /ersion        | >         |
| Format     |                | >         |
|            |                |           |
| Report Bug | g              | >         |
|            |                |           |

« Assistance » : Aide en ligne
« Signaler un bug » : Signaler un bug ou un problème